# 420 Plus HMI/420HE Digital Weight Indicator Analog Output Card Installation Instructions

PN 85659

## **420 Plus Enclosure Disassembly**

Ensure power to the indicator is disconnected, then place the indicator face-down on an antistatic work mat. Remove the screws that hold the backplate to the enclosure body. Lift the backplate away from the enclosure and set it aside.

## **420HE Enclosure Disassembly**

Ensure power to the indicator is disconnected, then place the indicator on an antistatic work mat. Unhook the draw latches and open the indicator.

**Caution** Use a wrist strap to ground yourself and protect components from electrostatic discharge (ESD) when working inside the indicator enclosure.

**NOTE:** Ensure jumpers JP1 and JP2 are in position 2 (POS2) on the analog output board as shown in Figure 1.

Mount the analog output module on its standoffs in the location shown in Figure 1 and plug the module input into connector J9 on the CPU board. Connect output cable to the analog output module as shown in Table 1, then reassemble the enclosure.

| Pin | Signal        |
|-----|---------------|
| 1   | + Current Out |
| 2   | – Current Out |
| 3   | + Voltage Out |
| 4   | – Voltage Out |

Table 1. Analog Output Module J1 Pin Assignments

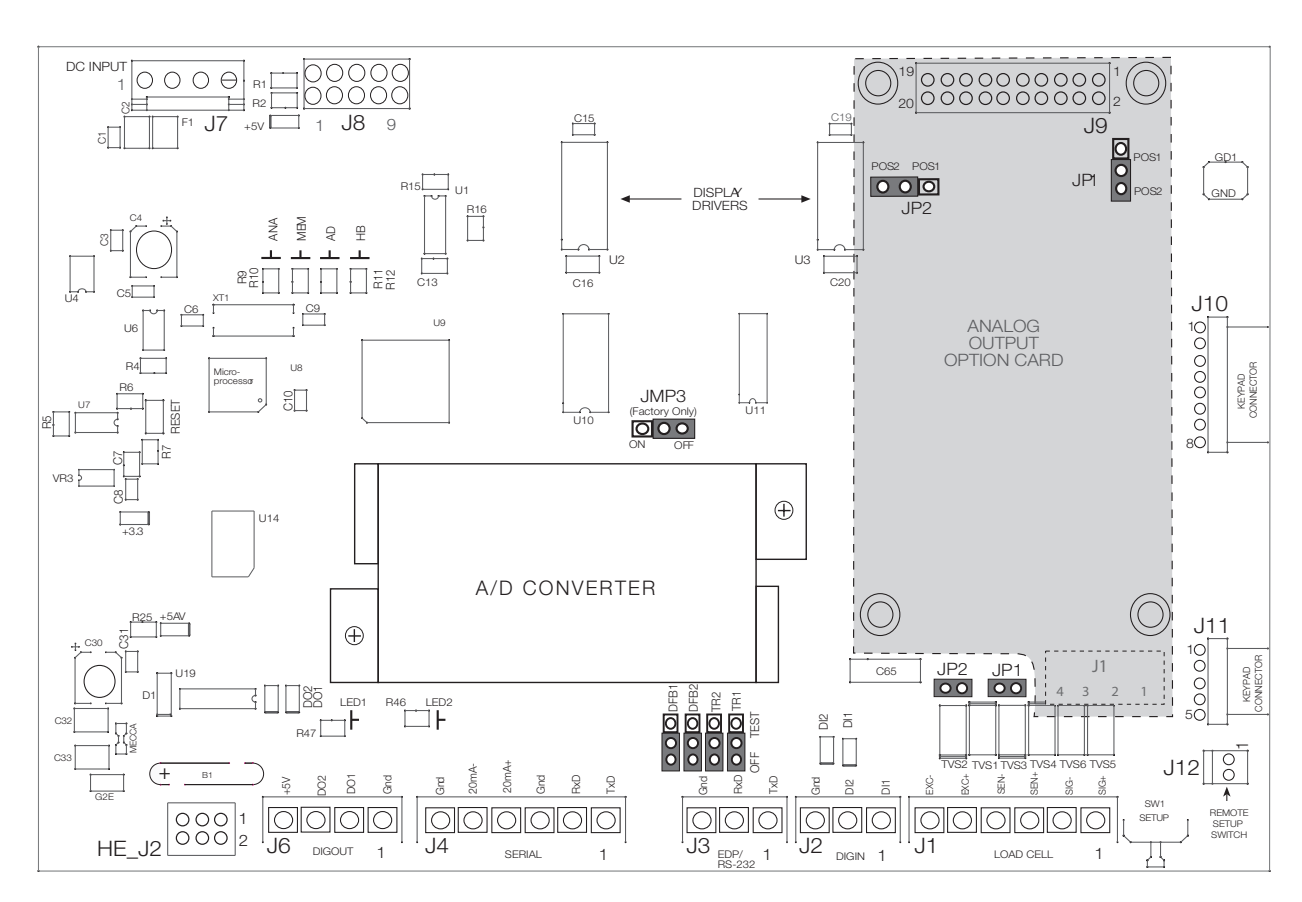

Figure 1. Analog Output Module Installation on CPU Board

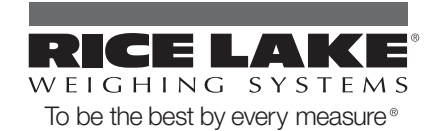

## **420 Plus Enclosure Reassembly**

Once cabling is complete, position the backplate over the enclosure and reinstall the backplate screws. Use the torque pattern shown in Figure 2 to prevent distorting the backplate gasket. Torque screws to 15 in-lb (1.7 N-m).

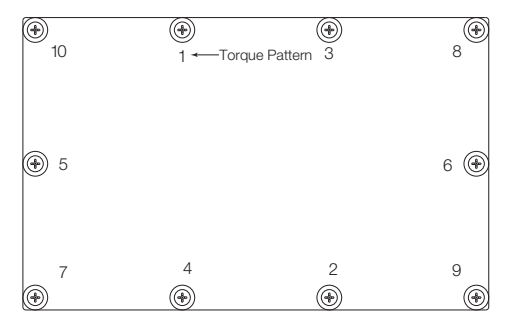

Figure 2. 420 Plus Backplate Torque Pattern

#### **420HE Enclosure Reassembly**

Once cabling is complete, close the front cover of the indicator and hook the draw latches.

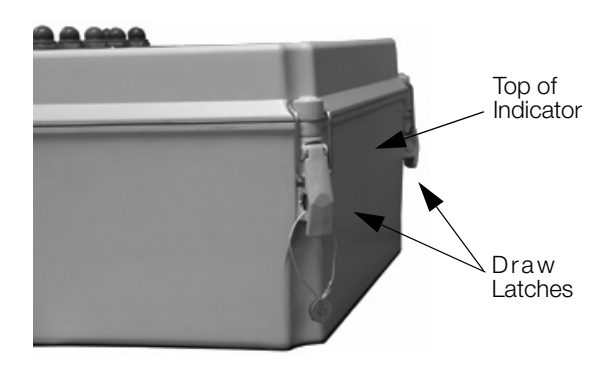

Figure 3. 420HE Enclosure Assembly

#### Analog Output Calibration

The following calibration procedure requires a multimeter to measure voltage or current output from the analog output module. No test weights are required for calibration.

NOTE: The analog output must be calibrated after the indicator itself has been configured and calibrated.

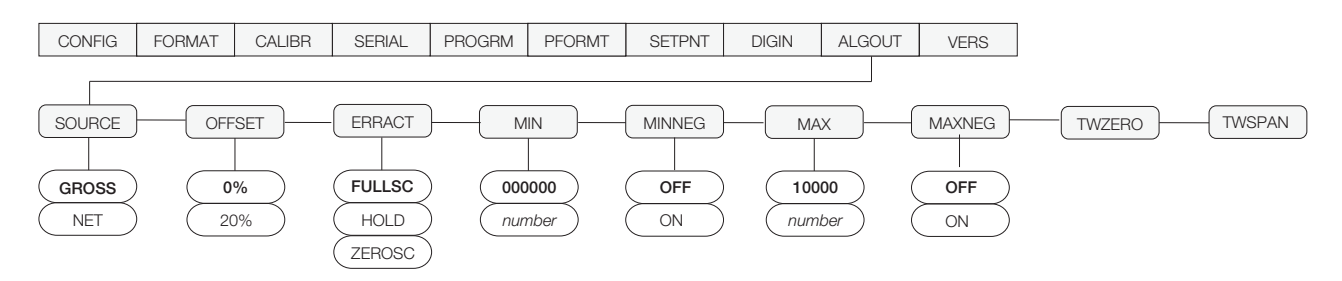

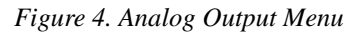

- 1. Enter setup mode and go to the *ALGOUT* menu (see Figure 4).
  - Set OFFSET to 0% for 0–10 V output, 20% for 4–20 mA output
  - Set *MIN* to lowest weight value to be tracked by the analog output
  - Set *MAX* to highest weight value to be tracked by the analog output

To enter *MIN* and *MAX* values, use the  $\triangleleft$  and  $\triangleright$  keys to select the digit; use the numeric keypad or the  $\triangle$  and  $\nabla$  to increment or decrement the value.

2. Connect multimeter to analog output:

2

- For voltage output, connect voltmeter leads to pins three and four
- For current output, connect ammeter leads to pins one and two

- 3. Adjust zero calibration: Scroll to the *TWZERO* parameter. Check voltage or current reading on multimeter. Press and hold  $\triangle$  or  $\bigtriangledown$  to adjust the zero value up or down.
- 5. Final zero calibration: Return to the *TWZERO* parameter and verify that the zero calibration has not drifted. Press and hold  $\triangle$  or  $\bigtriangledown$  to re-adjust the zero value as required.
- 6. Return to normal mode. Analog output function can be verified using test weights.